# Configuration d'un VPN IPSEC à l'aide du client intégré MAC vers le routeur de la gamme RV32x

Configuration d'un VPN IPSEC à l'aide du client intégré MAC vers le routeur de la gamme RV32x

# Objectif

L'objectif de ce document est de montrer aux utilisateurs comment utiliser le client MAC intégré pour se connecter à un routeur RV32x.

# Périphériques pertinents | Version logicielle

- RV320 |1.3.2.02
- RV325 |1.4.2.22

## Introduction

Un réseau privé virtuel de sécurité du protocole Internet (VPN IPSEC) vous permet d'obtenir des ressources distantes en toute sécurité en établissant un tunnel chiffré sur Internet. Le client intégré MAC est un client intégré disponible sur tous les MAC qui vous permet de vous connecter au VPN à l'aide d'IPSEC. Les routeurs RV32x fonctionnent comme des serveurs VPN IPSEC et prennent en charge le client intégré MAC.

Ce document se compose de deux parties :

- Configuration du routeur de la gamme RV32x
- Configurer le client MAC intégré

Configuration du routeur de la gamme RV32x :

Nous allons commencer par configurer le VPN client-à-site sur le routeur de la gamme RV32x.

Connectez-vous au routeur en utilisant des informations d'identification valides.

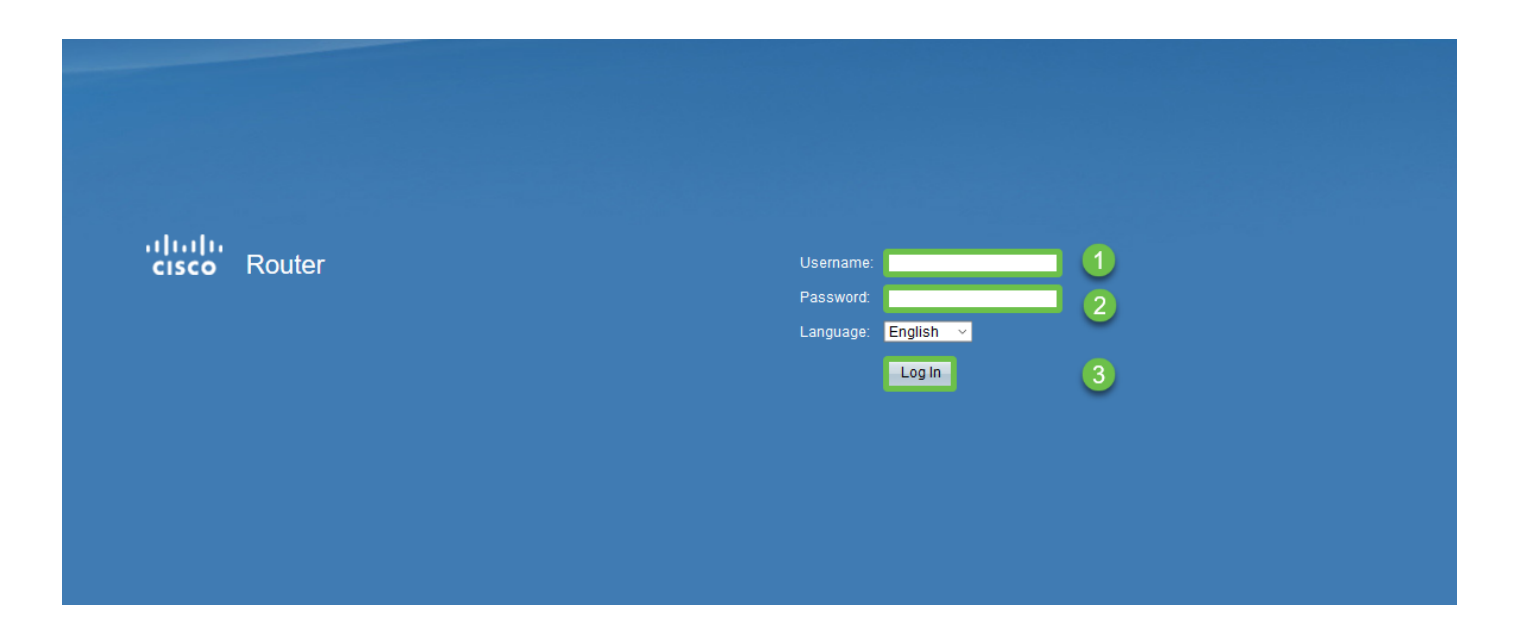

Étape 2

Accédez à VPN > VPN passthrough. Confirmez que le Passthrough IPSEC est activé et cliquez sur Enregistrer.

| cisco RV320 Gi                             | gabit Dual WAN VPN Router   |
|--------------------------------------------|-----------------------------|
| Getting Started                            | VPN Passtbrough             |
| Setup Wizard                               | vi i i i uooanougii         |
| System Summary                             | IPSec Passthrough: 🗹 Enable |
| ▶ Setup                                    | PPTP Passtbrough: V Enable  |
| ► DHCP                                     |                             |
| <ul> <li>System Management</li> </ul>      | L2TP Passtnrough: 🗠 Enable  |
| <ul> <li>Port Management</li> </ul>        |                             |
| ▶ Firewall                                 | Save                        |
| VPN 1                                      |                             |
| Summary                                    |                             |
| Gateway to Gateway                         |                             |
| Client to Gateway                          |                             |
| VPN Passthrough 2                          |                             |
| PPTP Server                                |                             |
| ▶ OpenVPN                                  |                             |
| <ul> <li>Certificate Management</li> </ul> |                             |
| ▶ Log                                      |                             |
| User Management                            |                             |

Accédez à VPN > Client to Gateway.

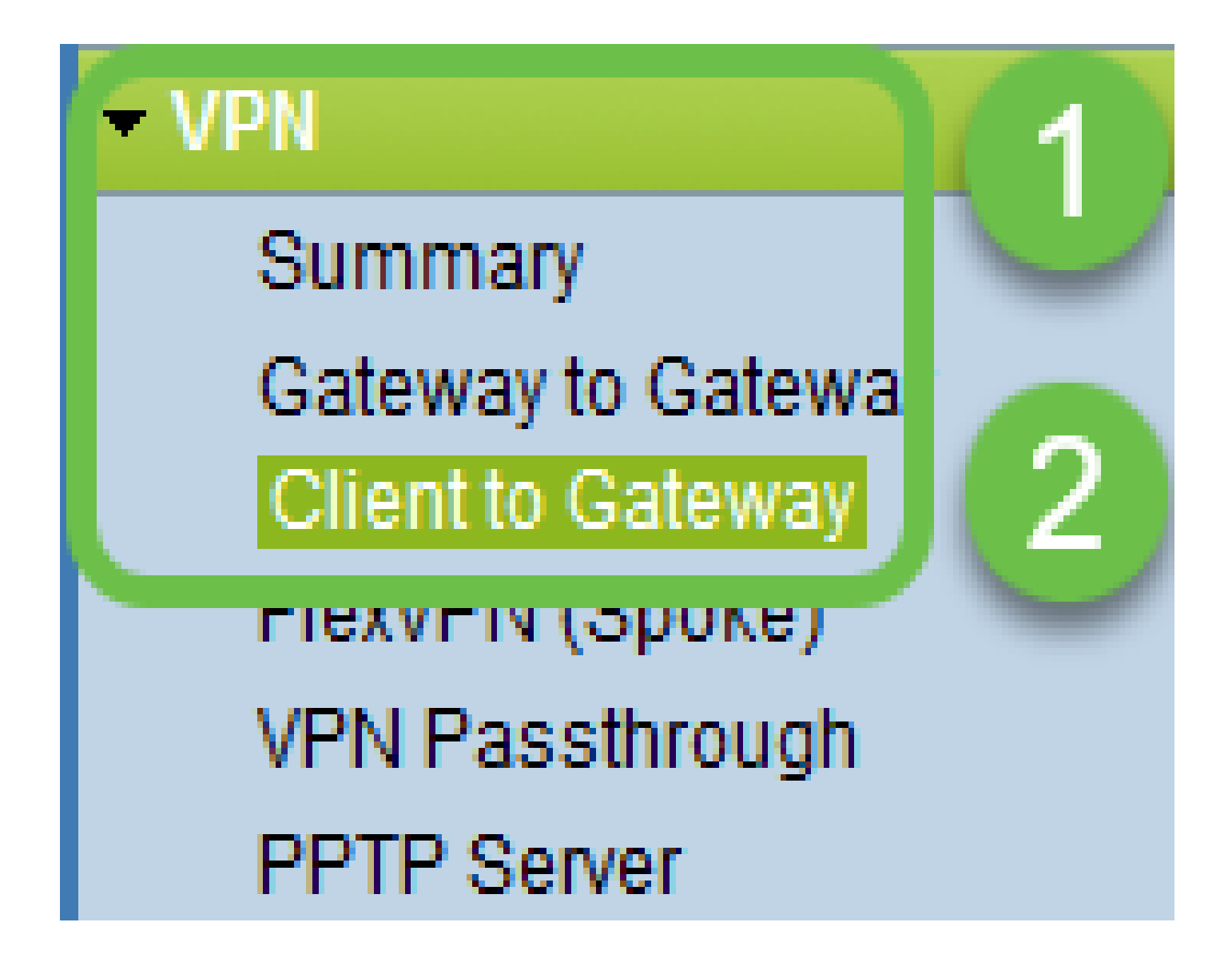

Sélectionnez l'option Easy VPN.

| Client to Gateway  |        |           |          |
|--------------------|--------|-----------|----------|
| Add a New Easy VPN | Tunnel | Group VPN | Easy VPN |
|                    |        |           |          |

Étape 5

Configurez le nom du tunnel, entrez un mot de passe, sélectionnez l'interface WAN, et activez le tunnel et sélectionnez le mode tunnel. Cliquez sur Save pour enregistrer les configurations.

Mode de tunnel complet choisi et complexité du mot de passe désactivée.

| ( | Client to Gateway            |                                 |
|---|------------------------------|---------------------------------|
|   | Add a New Easy VPN           |                                 |
|   |                              | ○ Tunnel ○ Group VPN            |
|   | Group No.                    | 1                               |
|   | Tunnel Name:                 | CiscoVPN                        |
|   | Minimum Password Complexity: | Enable                          |
|   | Password:                    | Cisco123                        |
|   | Interface:                   | WAN1 ~                          |
|   | Enable:                      |                                 |
|   | Tunnel Mode:                 | Full Tunnel 🗸                   |
|   | IP Address:                  | 192.168.1.0                     |
|   | Subnet Mask:                 | 255.255.255.0                   |
|   | Extended Authentication:     | Default - Local Database V Edit |
|   | Save Cancel                  |                                 |

## Étape 6

Accédez à VPN > Summary et confirmez que le tunnel VPN a été configuré.

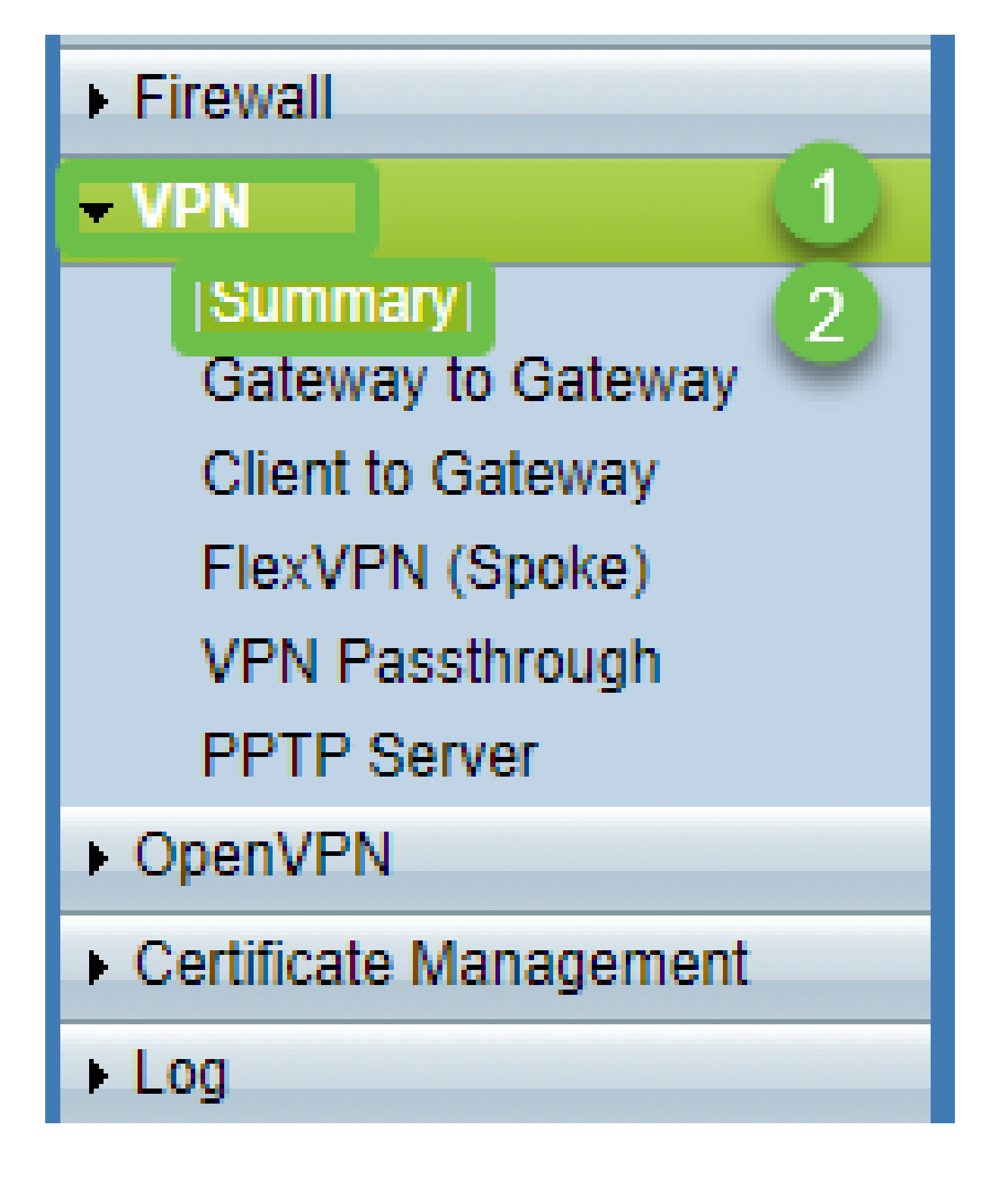

Vérifiez que le tunnel VPN a été configuré.

| Group VPN Status |   |          |            |         |  |                     |                              |               |         |        |  |
|------------------|---|----------|------------|---------|--|---------------------|------------------------------|---------------|---------|--------|--|
| Connection Table |   |          |            |         |  |                     |                              |               |         |        |  |
|                  |   | Туре     | Group Name | Tunnels |  | Phase2 Enc/Auth/Grp | Local Group                  | Remote Client | Details | Action |  |
|                  | 0 | Easy VPN | CiscoVPN   | 0       |  | AES/MD5             | 192.168.1.0<br>255.255.255.0 | CiscoVPN      | 10      | N/A    |  |
| Add Edit Delete  |   |          |            |         |  |                     |                              |               |         |        |  |

Accédez à Gestion des utilisateurs et sélectionnez le bouton Ajouter sous le tableau Gestion des utilisateurs

| Getting Started                            | User Management         |                    |                          |             |  |  |  |  |
|--------------------------------------------|-------------------------|--------------------|--------------------------|-------------|--|--|--|--|
| Setup Wizard                               |                         |                    |                          |             |  |  |  |  |
| System Summary                             | Domain Managamant Tabla |                    |                          |             |  |  |  |  |
| ▶ Setup                                    |                         |                    |                          |             |  |  |  |  |
| ► DHCP                                     | Domain Name Au          | uthentication Type | Authentication Server IP |             |  |  |  |  |
| <ul> <li>System Management</li> </ul>      | O Default Lo            | ocal Database      | N/A                      |             |  |  |  |  |
| Port Management                            | Add Edit Delete         |                    |                          |             |  |  |  |  |
| Firewall                                   |                         |                    |                          |             |  |  |  |  |
| ▶ VPN                                      | Lines Management Table  |                    |                          |             |  |  |  |  |
| ▶ OpenVPN                                  | User Management Table   |                    |                          |             |  |  |  |  |
| <ul> <li>Certificate Management</li> </ul> | Username                | Password           | Group                    | Domain      |  |  |  |  |
| ► Log                                      | cisco                   | *****              | Administrat              | or Default  |  |  |  |  |
| User Management                            | User                    | •••••              | All Users                | ✓ Default ✓ |  |  |  |  |
|                                            | 2 Add Edit Delete       |                    |                          |             |  |  |  |  |
|                                            |                         |                    |                          |             |  |  |  |  |
|                                            | Save Cancel             |                    |                          |             |  |  |  |  |

## Étape 9

Saisissez Nom d'utilisateur, Mot de passe, sélectionnez Groupe, Domaine et cliquez sur Enregistrer.

|   | User Management Table |          |               |         |  |  |  |  |  |
|---|-----------------------|----------|---------------|---------|--|--|--|--|--|
|   | Username              | Password | Group         | Domain  |  |  |  |  |  |
|   | Cisco                 | ****     | Administrator | Default |  |  |  |  |  |
|   | User                  | ••••••   | All Users V   | Default |  |  |  |  |  |
|   | Add Edit Delete       |          |               |         |  |  |  |  |  |
|   |                       |          |               |         |  |  |  |  |  |
| C | Save Cancel           |          |               |         |  |  |  |  |  |
|   |                       |          |               |         |  |  |  |  |  |
|   |                       |          |               |         |  |  |  |  |  |

Configuration de MAC intégrée Client

Nous allons maintenant configurer le client MAC intégré.

Étape 1

Accédez à l'icône en forme de pomme dans la barre d'outils. Sélectionnez Préférences système.

| Ċ.                  | Finder     | File   | Edit | View | Go  | Window | Help |
|---------------------|------------|--------|------|------|-----|--------|------|
| Ab                  | out This I |        |      |      |     |        |      |
| Sv                  | stem Pret  | ferenc | es   |      |     |        |      |
| App Store 3 updates |            |        |      |      |     |        |      |
| Re                  | cent Item  | S      |      |      | •   |        |      |
| Fo                  | rce Quit F | inder  |      | τt   | C#1 |        |      |
| Sle                 | ер         |        |      |      |     |        |      |
| Re                  | start      |        |      |      |     |        |      |
| Sh                  | ut Down    | •      |      |      |     |        |      |

Étape 2

Accéder au réseau

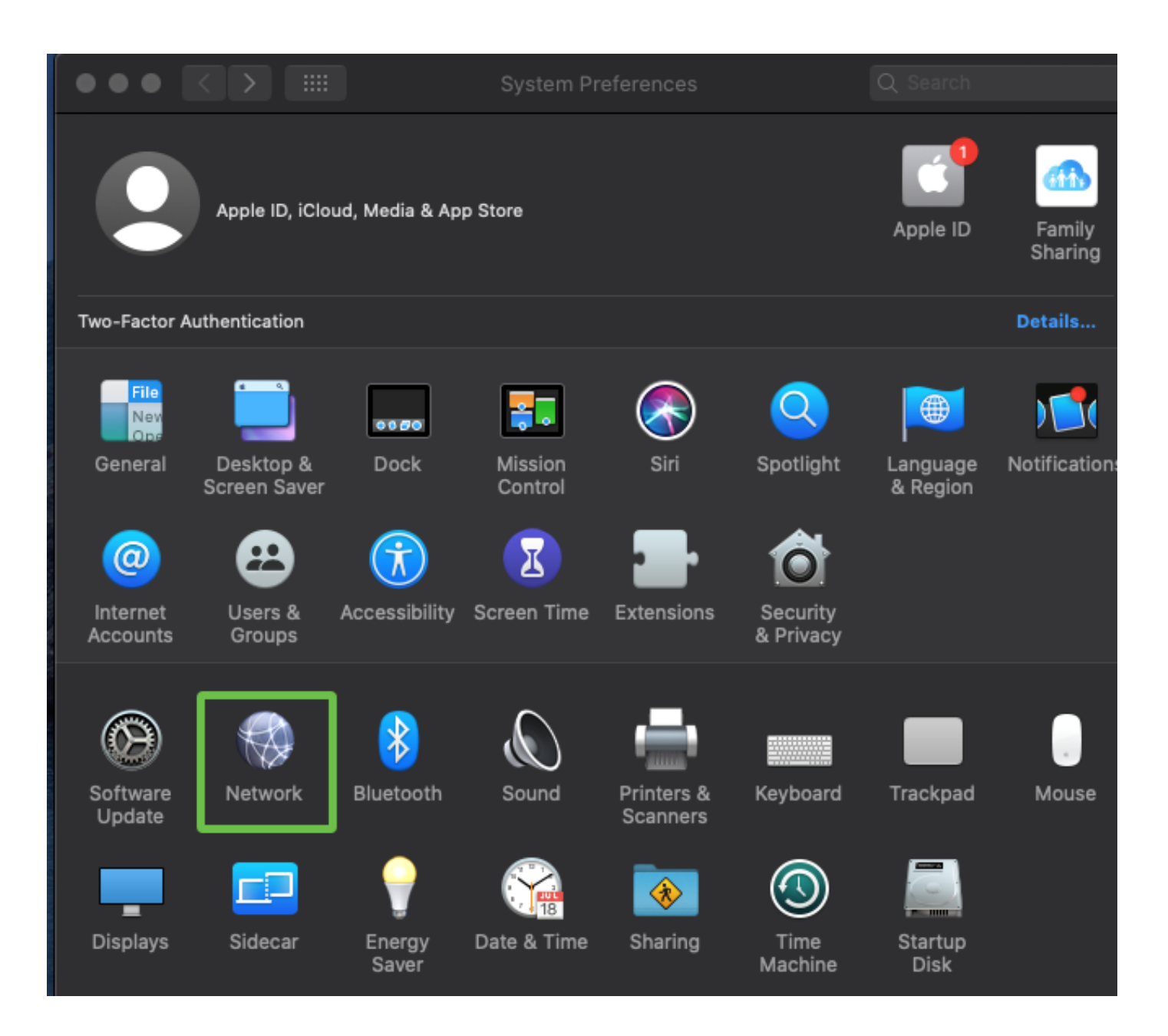

Accédez au bouton Add et sélectionnez l'onglet interface qui s'affiche.

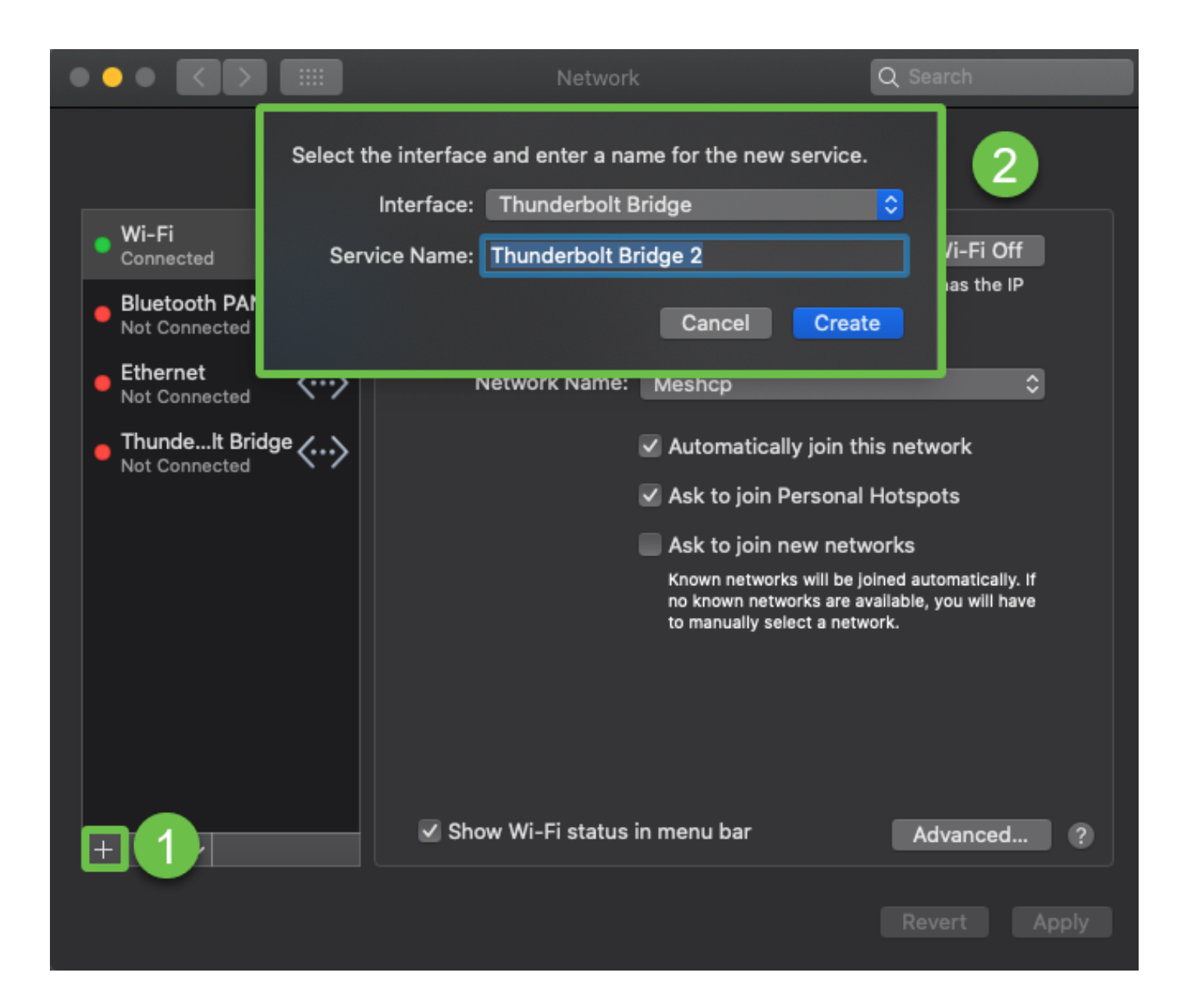

Sélectionnez Interface comme VPN, VPN Type comme Cisco IPSec, et entrez le nom de service pour correspondre au nom de tunnel qui a été configuré dans votre routeur. Cliquez sur Create.

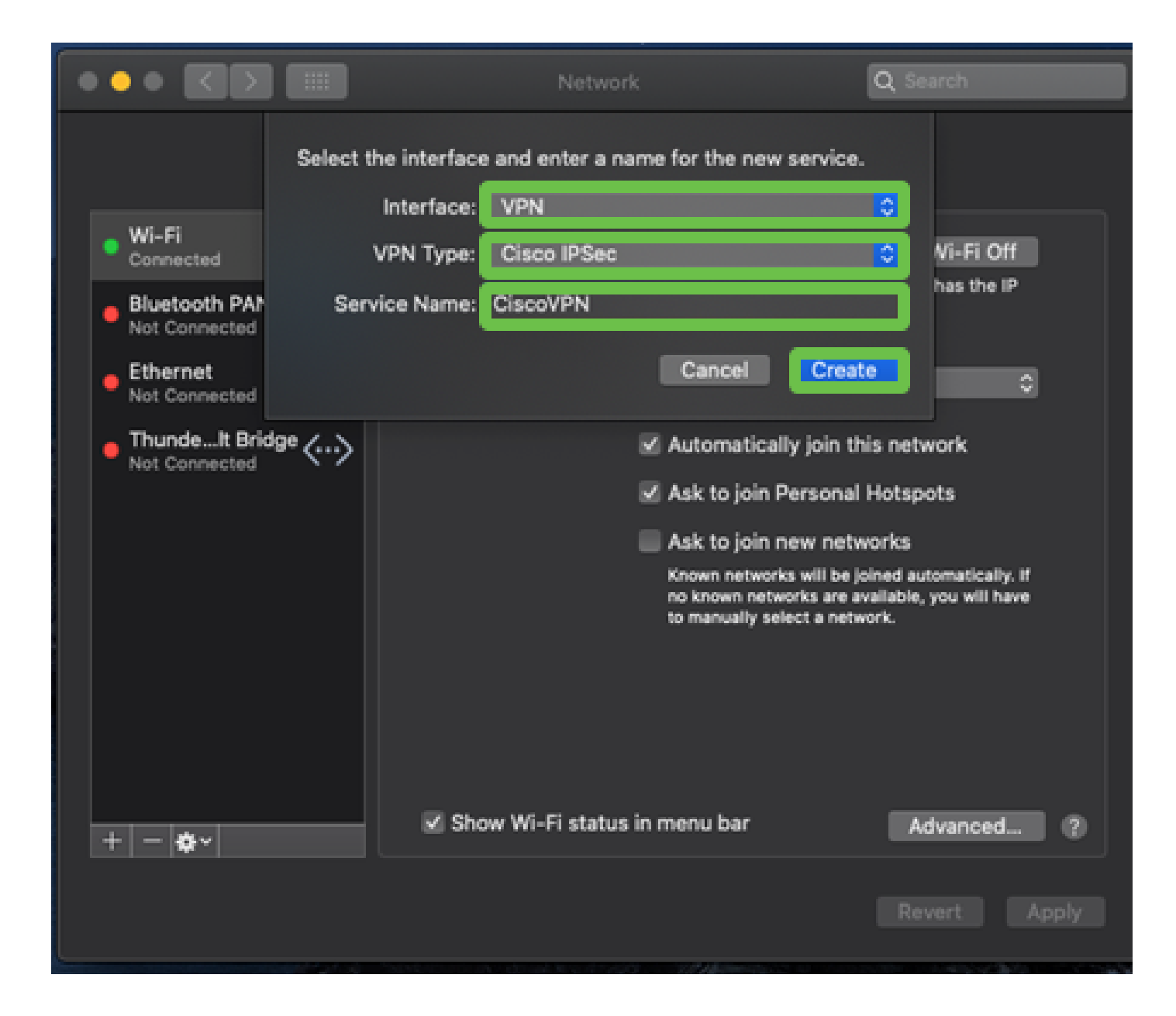

Accédez au VPN, saisissez Server Address, Account Name et Password.

Le nom et le mot de passe du compte sont ceux configurés dans Comptes d'utilisateurs.

|                                  |           | Network                               | Q Search              |     |
|----------------------------------|-----------|---------------------------------------|-----------------------|-----|
|                                  | Location: | Automatic                             | <mark>0</mark>        |     |
| • Wi-Fi<br>Connected             | <u></u>   | Status: Not Conne                     | octed                 |     |
| Bluetooth PAN     Not Connected  | 8         |                                       |                       |     |
| Ethernet     Not Connected       | <··>      |                                       |                       |     |
| ThundeIt Bridge<br>Not Connected | ·<->      | Server Address: 192.168.              | 1.10                  |     |
| - CiscoVPN                       | $\cap$    | Account Name: User                    |                       |     |
| Not Connected                    |           | Password: •••••<br>Authenti<br>Conner | cation Settings<br>ct |     |
| + - &-                           |           | Show VPN status in menu bar           | Advanced              | 0   |
|                                  |           |                                       | Revert Ap             | ply |

Cliquez sur le bouton Authentication Settings, l'onglet Machine Authentication s'affiche. Entrez la clé de mot de passe du tunnel dans Shared Secret et le nom du tunnel dans Group Name, appuyez sur OK.

| ••• < >                                                                                         | Network                                                                    | Q Search                 |
|-------------------------------------------------------------------------------------------------|----------------------------------------------------------------------------|--------------------------|
| Wi-Fi<br>Connected     Bluetooth PAN<br>Not Connected     Ethere et                             | Machine Authentication:<br>Shared Secret: Certificate Group Name: CiscoVPN | 2<br>3                   |
| Ethernet     Not Connected     ThundeIt Bridge     Not Connected     CiscoVPN     Not Connected | Cancel OK Server Address: 192.168.1.10 Account Name: User Password: •••••  |                          |
|                                                                                                 | Authentication S     Connect     Show VPN status in menu bar               | Settings<br>Advanced (?) |
| + - •                                                                                           |                                                                            | Revert Apply             |

Appuyez sur Connect, un avertissement s'affiche, puis appuyez sur Apply.

|                                                                                                    | Network                                                                                                    | Q Search     |
|----------------------------------------------------------------------------------------------------|----------------------------------------------------------------------------------------------------|--------------|
| <ul> <li>Wi-Fi<br/>Connected</li> <li>Bluetooth I<br/>Not Connected</li> <li>Ethernet<br/>Not Connected</li> <li>ThundeIt Bridge<br/>Not Connected</li> </ul> | Connecting without applying your cha<br>use the previous settings. Would you<br>apply your changes before connecting<br>Cancel Don't Apply<br>Server Address: 192.168.1.10<br>Account Name: User | Apply 2      |
| CiscoVPN     Not Connected                                                                                                    | Password: ••••                                                                                                    |              |
|                                                                                                    | Authentication<br>Connect                                                                                                    | 1 Settings   |
| + - *-                                                                                                    | Show VPN status in menu bar                                                                                                    | Advanced ?   |
|                                                                                                    |                                                                                                    | Revert Apply |

L'état de la connexion doit être Connecté.

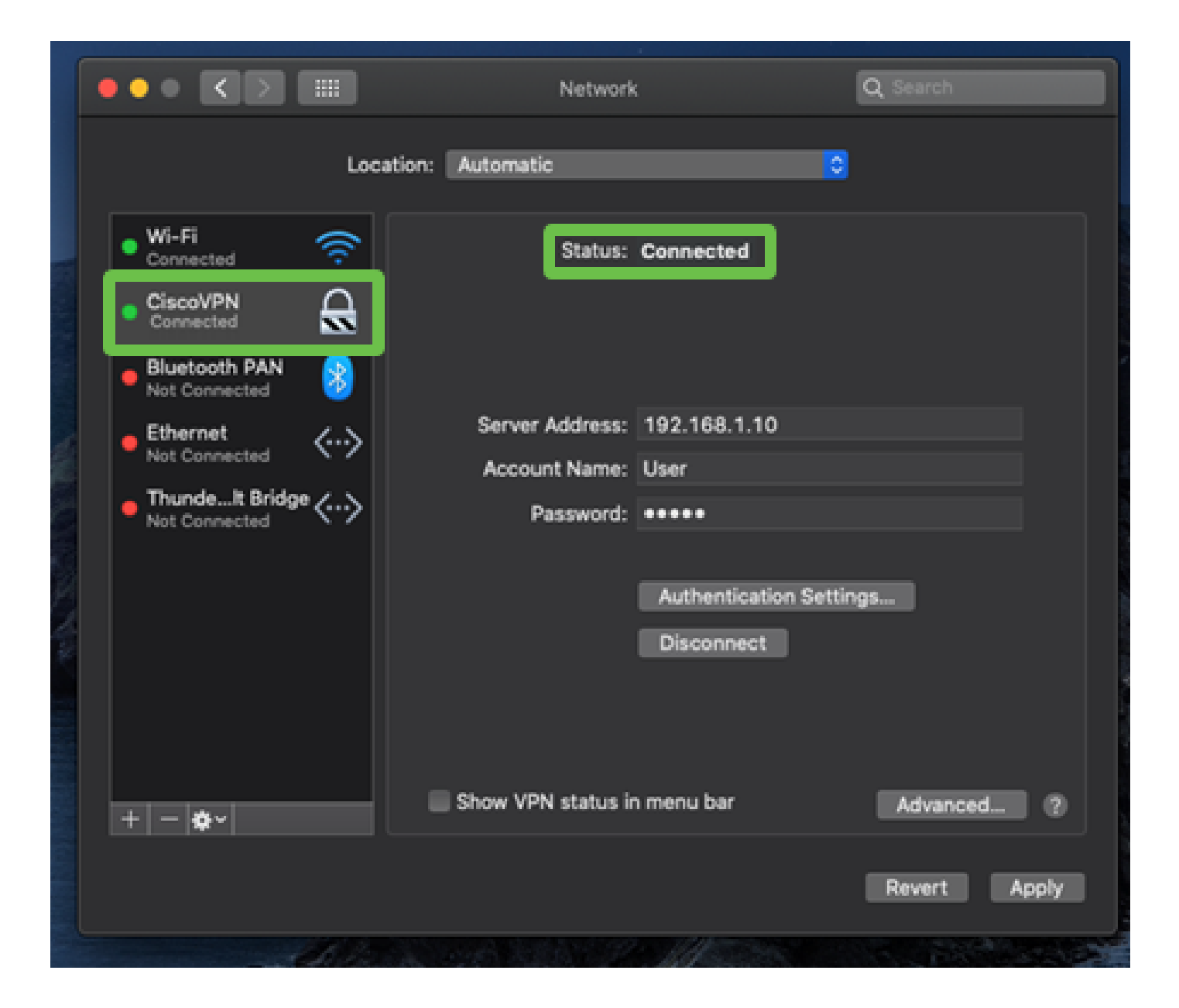

# Conclusion

Nous avons configuré le tunnel Easy VPN à l'aide de l'IPSEC IKEV1 entre le routeur de la gamme RV32X et un ordinateur MAC à l'aide du client intégré MAC. Il est important de s'assurer que le tunnel est configuré sur le routeur en utilisant Easy VPN pour cette connexion et en saisissant les mêmes informations côté client pour assurer une connexion. Vous pouvez désormais vous connecter à votre VPN et accéder aux informations auxquelles vous avez besoin.

#### À propos de cette traduction

Cisco a traduit ce document en traduction automatisée vérifiée par une personne dans le cadre d'un service mondial permettant à nos utilisateurs d'obtenir le contenu d'assistance dans leur propre langue.

Il convient cependant de noter que même la meilleure traduction automatisée ne sera pas aussi précise que celle fournie par un traducteur professionnel.